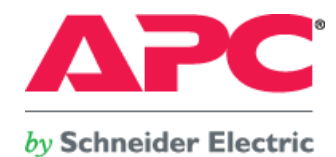

# 検証報告書

評価内容: InfraStruXure Central による富士通 SPARC Enterprise M3000の消費電力の見える化

評価実施者: 白坂 健一郎 会社名: 株式会社エーピーシー・ジャパン 評価実施日: 2011 年 6 月 6 日 ~ 6 月 13 日 SEET110058-002

株式会社エーピーシー・ジャパン

Copyright© 2011 APC Japan

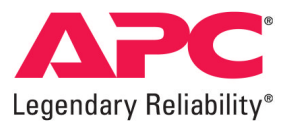

#### 1. 検証内容

富士通 SPARC Enterprise M3000の消費電力値を、InfraStruxure Central を用いて、SNMP を介して見える化を確認しました。

## 2. 検証作業の背景

InfraStruxure Central は物理インフラ層<sup>※1</sup>の機器管理を効率的に行うためのアプライアンスです。IT 機器を運用管理されているユーザーからは、運用している機器本体の消費電力を把握した いという需要がございます。本検証では、InfraStruxure Central の SNMP デバイス通信設定機能を用いて、サーバ本体の実消費電力を把握、記録する方法を検討しました。今回はシステム監 視機構を内蔵しており、且つ、SNMP v1 での通信をサポートしている富士通 SPARC Enterprise M3000 を用いて、消費電力値を記録・確認しております。 ※1 物理インフラ層の機器には、空調機、チラー、無停電電源装置、照明、セキュリティ装置等が該当します。

# 3. 使用機器一覧

| 使用サーバ                                                        | :    | 富士通 SPARC Enterprise M3000                 |
|--------------------------------------------------------------|------|--------------------------------------------|
| システム監視機構(XSCF)ファームウェアバージョン                                   | :    | XCP1101                                    |
| 使用アプライアンス                                                    | :    | APC InfraStruxure Central Standard Edition |
| InfraStruxure Central バージョン                                  | :    | 6.2                                        |
| ※システム監視機構(XSCF)については以下 URL に記載されて                            | にお   | ります。                                       |
| http://primeserver.fuiitsu.com/sparcenterprise/technology/av | aila | ability/xscf/                              |

#### 4. 検証方法

① InfraStruxure Central と富士通 SPARC Enterprise M3000 を同じネットワーク上に設置する。

② 富士通 SPARC Enterprise M3000 に搭載されているシステム監視機構(XSCF)の設定を行う。

③ 富士通 SPARC Enterprise M3000 を監視対象機器として登録し、InfraStruxure Central の SNMP デバイス通信設定を行う。

④ 監視対象機器である富士通 SPARC Enterprise M3000の消費電力レポートを発行する。

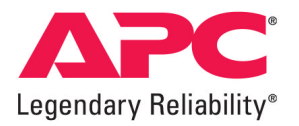

# 5. 検証結果

本検証において、InfraStruxure Centralは富士通SPARC Enterprise M3000の実消費電力を確認、記録出来ることを確認しました。

また、実消費電力レポート及び、記録を抽出出来ることを確認しました。

図1. SPARC Enterprise M3000消費電力レポート(グラフレポート画面)

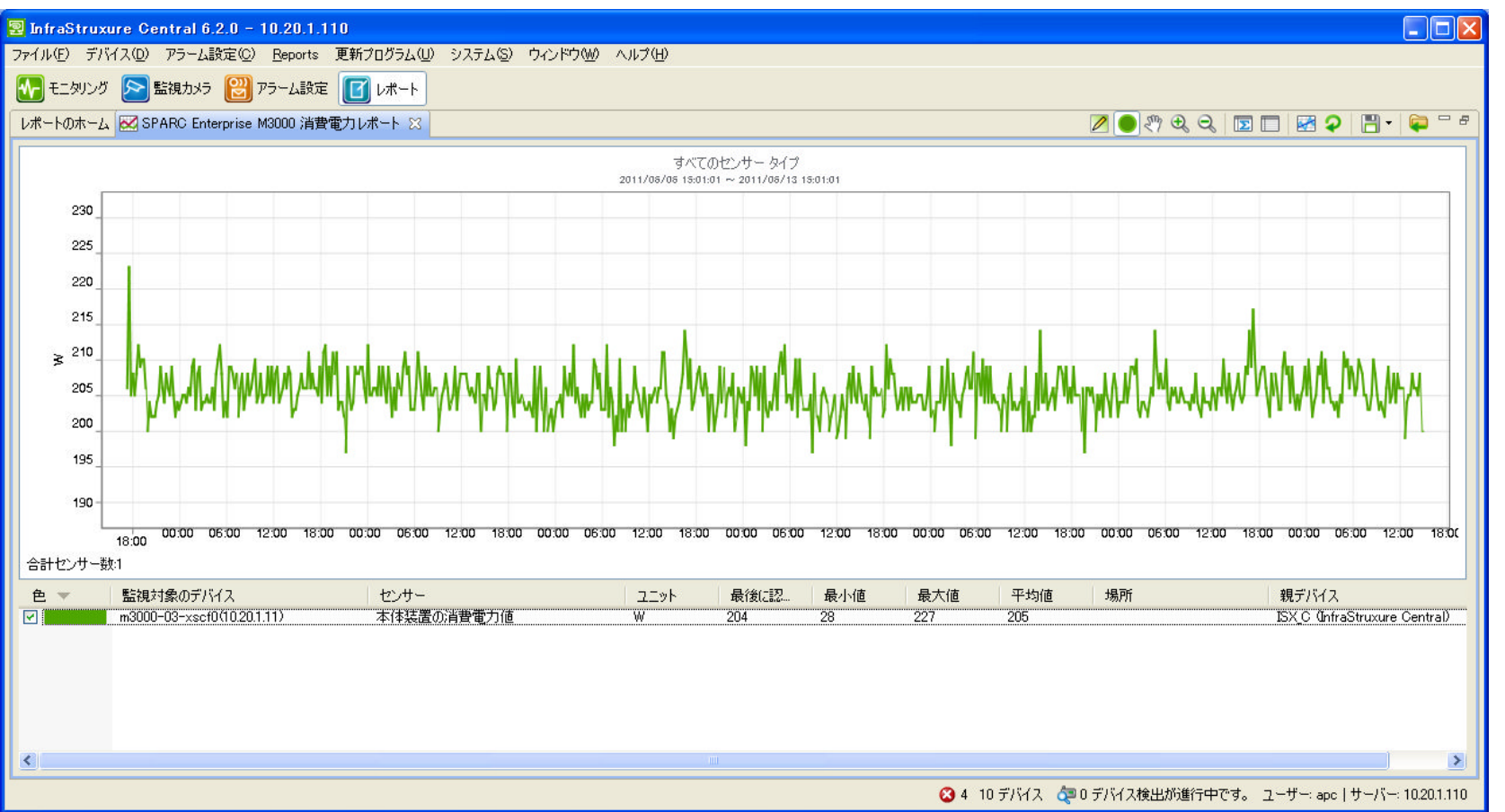

- 3 -Copyright© 2011 APC Japan

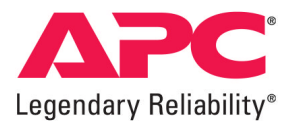

# 6. お問合せ先

本検証報告書にて記載されている製品の使用方法及び、製品仕様に関するご不明点については、以下記載の連絡先にお問い合わせ下さい。

株式会社エーピーシー・ジャパン Tel: 03-6402-2041 E-mail: motoharu.mamiya@apcc.com

Webサイト: <u>http://www.apc.com/jp/</u>

# 7. 設定概要

① InfraStruxure Central と富士通 SPARC Enterprise M3000 を同じネットワーク上に設置する。

# 図2. 接続構成図

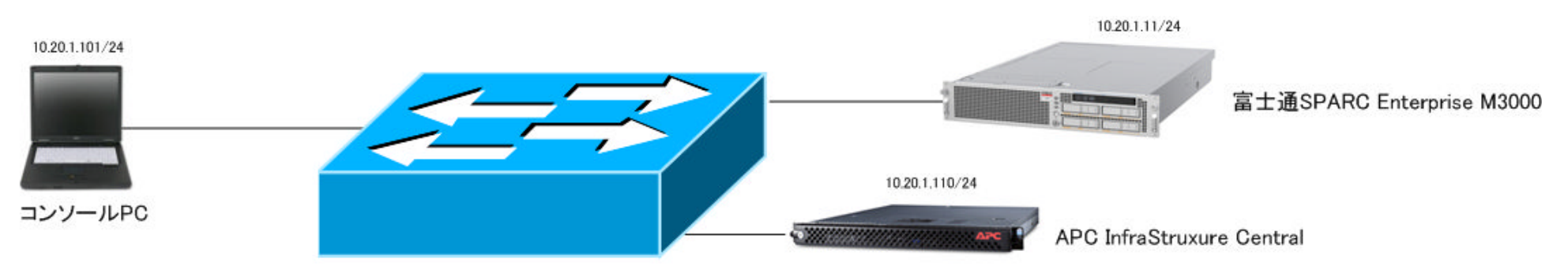

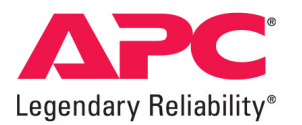

② 富士通 SPARC Enterprise M3000 に搭載されているシステム監視機構(XSCF)の設定を行う。

XSCF のファームウェアバージョンが XCP1081 以降であることを確認し、システム監視機構(XSCF)へターミナルよりログインし、SNMP v1 での通信設定を行う。 ※本体装置の設定詳細については製品マニュアルをご確認下さい。

③ InfraStruxure Central の SNMP デバイス通信設定を行った後、富士通 SPARC Enterprise M3000 のシステム監視機構(XSCF)を監視対象機器として登録する。

(ア) InfraStruxure Central クライアント画面を開き、デバイス => +デバイスの追加メニューへ移動

A) デバイス検出タイプは SNMPv1 を選択し、"次へ" ボタンを押す。

図3. デバイス検出設定画面

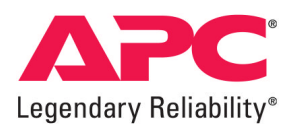

| 🛛 デバイス検出 📃 🗖 🔀                                                                                                    |
|----------------------------------------------------------------------------------------------------|
| <b>検出タイブの選択</b><br>StruxureWare Central で検出するデバイスのタイプを選択してください。                                                                                                    |
| 検出するデバイスのタイプを選択してください。ほとんどのネットワーク デバイスは、SNMPv1 で管理<br>されています。 セキュリティで保護された通信が有効になっている SNMP デバイスを検出するには、<br>[SNMPv3] を選択してください。 サポートされている NetBotz Appliance を検出するには、<br>[NetBotz Appliance] を選択してください。 |
| デバイス検出タイプ<br>● SNMPy1                                                                                                    |
| O SNMPv3                                                                                                    |
| O NetBotz Appliance                                                                                                    |
| O Modbus TCP                                                                                                    |
|                                                                                                    |
| ( 戻る(四) 次へ(10) ( 終了(5) ( キャンセル                                                                                                    |

B) 監視対象となるシステム監視機構(XSCF)の IP アドレス、読取り用コミュニティ名、ポートを設定・確認し、次ヘボタンを押す。 図4. SNMPv1 検出設定画面

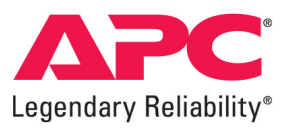

| 🕺 デバイス検出                                                                                                    |       |
|----------------------------------------------------------------------------------------------------|-------|
| SNMPv1 検出設定<br>この SNMPv1 デバイス検出のネットワーク設定を入力します。                                                                                                    | 4     |
| IP アドレス (範囲指定可) 10.20.1.11                                                                                                    |       |
| ∠SNMPv1 設定                                                                                                    |       |
| 読取り用コミュニティ名 public                                                                                                    |       |
| 書込み用コミュニティ名 private                                                                                                    |       |
| ポート 161 タイムアウト (秒) 2 再試行 3                                                                                                    |       |
| トラップ登録<br>✔ 優先順位に基づくスキャンの登録 (SNMP Trap Directed Polling)<br>「デバイス ファイルの転送設定」で正しい認証資格情報が入力されているかどうかを確認して<br>い。入力値が誤っている場合、デバイスのファームウェアをアップグレードできないので、一部の<br>イスが正しく検出されない可能性があります。<br>デバイス ファイルの転送設定 | X Sta |
| (ア) (東る(B)) 次へ(M)> (終了(E)) キャンセ                                                                                                    | 211   |

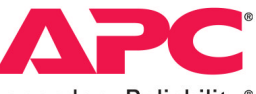

Legendary Reliability®

C)検出スケジュール メニューにて "すぐに検出を実行する" のチェックボックスを ON にし、"終了" ボタンを押します。

# 図5. 検出スケジュール設定画面

| 図 デバイス検出                                             |          |
|------------------------------------------------------|----------|
| <b>検出スケジュール</b><br>この検出を定期的に行う場合は、次のスケジュールを編集してください。 |          |
|                                                      |          |
| ■検出スケジュールの有効化<br>スケジュールング                            |          |
|                                                      |          |
| 時刻: 6:58 PM 💠                                        |          |
|                                                      |          |
|                                                      |          |
|                                                      |          |
|                                                      |          |
|                                                      |          |
|                                                      |          |
|                                                      |          |
|                                                      |          |
|                                                      |          |
|                                                      |          |
|                                                      |          |
| (2) (京る(B)) 次へ(b) 終了(F)                              | ***/1711 |
|                                                      |          |

- 8 -Copyright© 2011 APC Japan

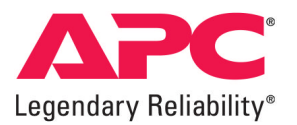

#### (イ) デバイス => SNMP デバイス通信設定 => 補助 OID メニューへ移動

図6. 補助 OID メニュー選択画面

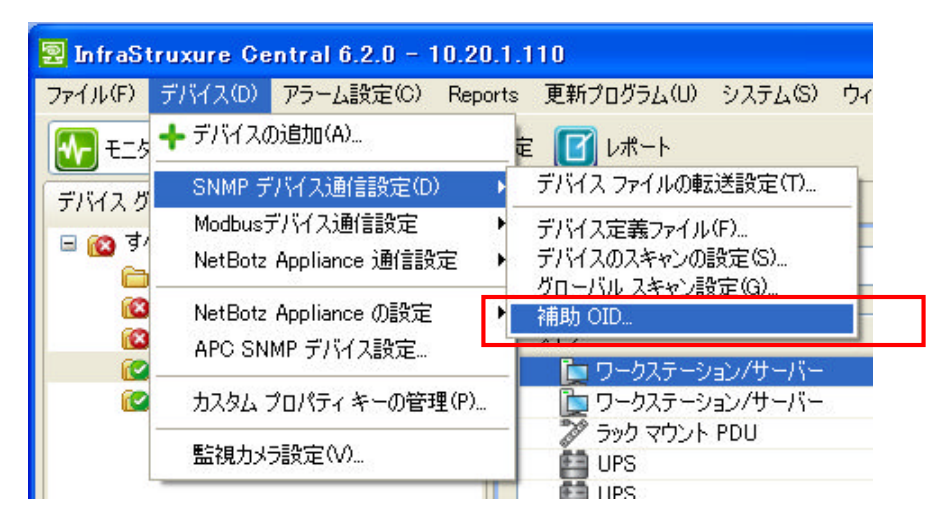

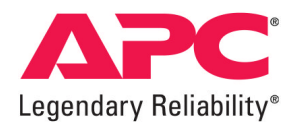

A)補助 OID 画面下部の追加ボタンを押し、補助 OID の設定画面を開く。

B) センサータイプは "電力 (W)"を選択する。

C)本体装置の消費電力値に該当する OID を入力し、"OK"ボタンを押す。

※本体装置の設定詳細については製品マニュアルをご確認下さい。

# 図7. 補助 OID 追加画面

| 🛃 追加                            |                                  |
|---------------------------------|----------------------------------|
| <b>補助 OID の</b> 調<br>この補助 OID I | <b>費定</b><br>こ対するオプションを設定してください。 |
| センサー タイプ:                       | 電力 (W) 🔽 🔽                       |
| 測定単位:                           | ×                                |
| OID:                            |                                  |
| <b>  兑8月</b> :                  |                                  |
| ?                               | OK キャンセル                         |

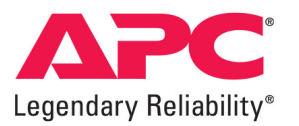

④ 監視対象機器である富士通 SPARC Enterprise M3000の消費電力レポートを発行する。

(ア) "レポート" ボタンを押す

(イ) "センサー履歴レポート"欄より、"電流 (ワット)"を選択し、レポートの生成ボタンを押す

図8. レポートホーム画面

| ファイル(E) デバイス(D) アラーム設定(C                                    | » レポート(R) 更新プログラム(U) システム(S) ウィンドウ(W) ヘルプ(H)    |
|-------------------------------------------------------------|-------------------------------------------------|
| 11月11日 日本 日本 日本 日本 日本 日本 日本 日本 日本 日本 日本 日本 日本               |                                                 |
| 使用可能なレポート 🛛 🗆                                               | レポートのホーム                                        |
| マ スナップショット レポート                                             |                                                 |
| UPS ランタイム時間<br>デバイス タイプ在庫<br>バッテリ使用年数<br>環境温度<br>環境湿度       |                                                 |
| ▼ センサー履歴レポート                                                |                                                 |
| カスタム<br>エアー フロー<br>オーディオ<br>ドア<br>ドライ接点<br>モーション<br>温度      |                                                 |
| 他の状態<br>他の状態<br>通信ステータス<br>電圧<br>電流 (A)<br>電力 &VA)<br>電力 &W | ① リストからレポート タイブを選択し、[レポートの生成] をクリックして実行<br>します。 |
| ■ 電力 (VA)<br>■ 電力 (ワット)                                     |                                                 |
| 電力量(kWh)<br>露点                                              |                                                 |

- 11 -Copyright© 2011 APC Japan

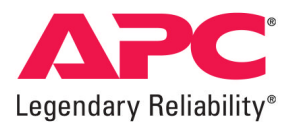

(ウ)日付の選択基準(レポート生成範囲)を7日前と設定し、レポート形式を"Graph"とする。

(エ) デバイスおよびデバイスグループの選択メニューにて対象機器"SPARC Enterprise M3000"を選択する。

(オ)センサーの選択欄にて本体装置の消費電力値を選択し、OK ボタンを押す。

図9. レポートの設定画面

| 🚽 レポートの設定                                                 |                                                                                                    |                                                                                         |                                                          |                                                                                       |
|-----------------------------------------------------------|----------------------------------------------------------------------------------------------------|-----------------------------------------------------------------------------------------|----------------------------------------------------------|---------------------------------------------------------------------------------------|
| <ul> <li>レポート条件</li> <li>名前およびスケジュール データのエクジョー</li> </ul> | 🔇 レポートを生成するには、デバイス セン                                                                                                    | サーを選択する必要があります。                                                                         |                                                          |                                                                                       |
|                                                           | 日付の選択:<br>● 基準: 日付範囲<br>日付範囲<br>日付範囲<br>日付範囲<br>日付範囲<br>日は日: 6<br>日付範囲<br>日本語前<br>12 時間前<br>12 時間前<br>12 時間前<br>12 50 - 20<br>12 50 - 20<br>13 50 - 20<br>13 50 - 20<br>10 50 - 20<br>10 50 - 20 | :<br>/13/2011 		 ● ● 終了日: 6/13/2011 		 ●<br>:<br>1)                                     | Choose Report Format:<br>③ Graph<br>③ Summary<br>① Table |                                                                                       |
|                                                           | 2019-00度10.                                                                                                    |                                                                                         | <b>5</b> 0                                               | 7 8 個のセンサーのうち 8 個が表示されました                                                             |
|                                                           |                                                                                                    |                                                                                         |                                                          |                                                                                       |
|                                                           | F/\(1,2)<br>m3000-03-xscf0(10.20.1.11)<br>m3000-03-xscf0(10.20.1.11)<br>m3000-03-xscf0(10.20.1.11)<br>m3000-03-xscf0(10.20.1.11)<br>m3000-03-xscf0(10.20.1.11)                                                                                                    | センサー<br>システムReadyLED状態<br>Status of XSCF<br>システムPowerLED状態<br>リンク ステータス<br>本体は実産の注意要型力値 | アラームの状態<br>正常<br>正常<br>正常<br>正常<br>正常<br>正常<br>正常<br>正常  | デバイス… 本スト名<br>正常 10.201.1<br>正常 10.201.1<br>正常 10.201.1<br>正常 10.201.1<br>正常 10.201.1 |
|                                                           | m3000-03-xscf0(10.20.1.11)<br>m3000-03-xscf0(10.20.1.11)<br>m3000-03-xscf0(10.20.1.11)<br>m3000-03-xscf0(10.20.1.11)                                                                                                    | SCF State.i<br>Status of All parts<br>CPU搭載数                                            | <del>正常</del><br>正常<br>正常                                | <del>正常 1020.11</del><br>正常 1020.11<br>正常 1020.1.1<br>正常 1020.1.1                     |
| <                                                         | ▲<br>■ すべて選択/選択解除                                                                                                    |                                                                                         |                                                          |                                                                                       |
| ?                                                         |                                                                                                    |                                                                                         |                                                          | OK キャンセル                                                                              |

- 12 -Copyright© 2011 APC Japan

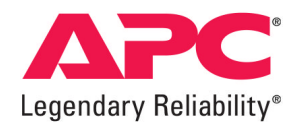

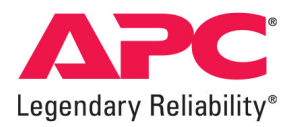

### (カ) デバイスセンサーレポートとして下記グラフが表示される。(以下画面では、グラフを拡大表示しています)

図10. グラフレポート画面

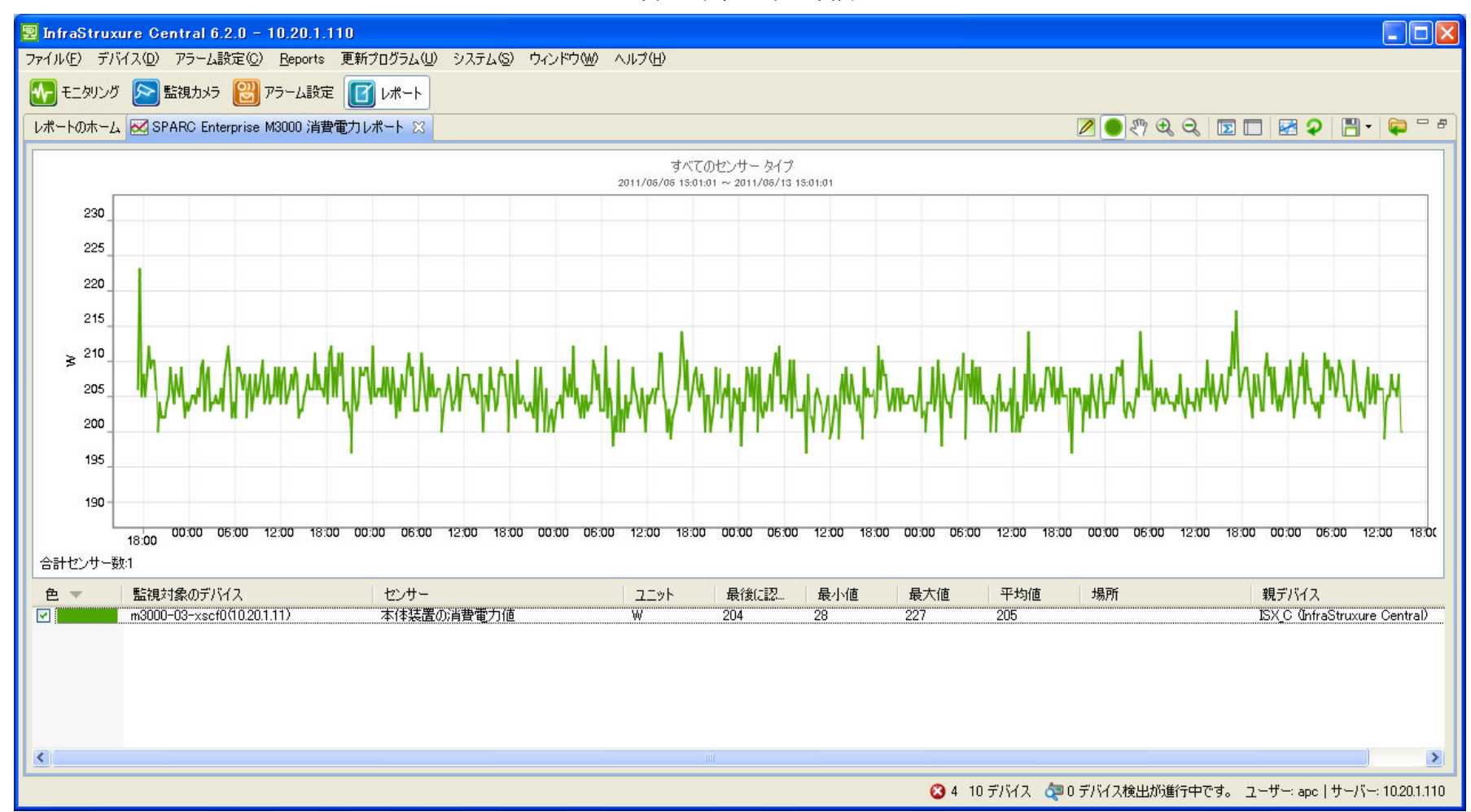

- 14 -Copyright© 2011 APC Japan

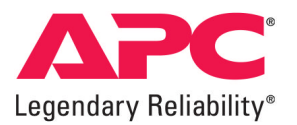

## (キ)レポート条件にて、レポートフォーマットを"Table"に設定した場合は、以下テーブルが表示されます。

| 🔄 InfraStruxure Central 6.2.0 - 10.20.1.   | 110                                                      |                               |                            |                     |                                |                 |                |                |
|--------------------------------------------|----------------------------------------------------------|-------------------------------|----------------------------|---------------------|--------------------------------|-----------------|----------------|----------------|
| ファイル(E) デバイス(D) アラーム設定(C) Reports          | 更新プログラム(U) システム(S)                                       | ウィンドウ(W) ヘルプ(H)               |                            |                     |                                |                 |                |                |
| 💦 モニタリング 庈 監視カメラ 🔡 アラーム設定                  | E 🚺 レポート                                                 |                               |                            |                     |                                |                 |                |                |
| 使用可能なレポート 日日                               | レポートのホーム 🗔 SPE #1 Rep                                    | ort 🛛                         |                            | 2                   | - 1                            | <b>≥</b> •    ¢ | 7 1 /4         | C = C = C      |
| ▼ スナップショット レポート 🔷                          | 検索                                                       |                               |                            |                     | <ul> <li>クリア 1987 ·</li> </ul> | 個のうち 500 個のデー   | タポイントが表示:      | きれています         |
| UPS ランタイム時間<br>デバイス タイプ在庫                  | Device                                                   | Parent Device                 | Sensor                     | Time 🔺              | Value                          | Units           | Status         |                |
| バッテリ使用年数                                   | [m3000-03-ysef0(00/20111)]                               | ISX C (InfraStruyure Central) | 木体建造小省要要力值                 | 2011/06/06 17:25:00 | 205                            | W               |                |                |
| 環境温度                                       | m3000-03-xscf0(10.20.1.11)                               | ISX C (InfraStruxure Central) | 本体装置の消費量ブル                 | 2011/06/06 17:30:00 | 28                             | Ŵ               |                |                |
| 環境湿度                                       | m3000-03-xscf0(10.20.1.11)                               | ISX_C (InfraStruxure Central) | 本体装置の消費電力値                 | 2011/06/06 17:35:00 | 223                            | W               |                | _              |
| Les II. EDITT I. M. I                      | m3000-03-xscf0(10.20.1.11)                               | ISX_C (InfraStruxure Central) | 本体装置の消費電力値                 | 2011/06/06 17:40:00 | 204                            | W               |                |                |
| ▼ セノリー 履歴レホート                              | m3000-03-xscf0(10.20.1.11)                               | ISX_C (InfraStruxure Central) | 本体装置の消費電力値                 | 2011/06/06 17:45:00 | 205                            | W               |                |                |
| 17AL                                       | m3000-03-xscf0(10.20.1.11)                               | ISX_C (InfraStruxure Central) | 本体装置の消費電力値                 | 2011/06/06 17:50:00 | 202                            | W               |                |                |
|                                            | m3000-03-xsct0(10.20.1.11)<br>m2000-02-xeef0(10.20.1.11) | ISX_C (Infrastruxure Central) | 本1年後直の消費電力1個<br>大体狭窄の波曲電力値 | 2011/06/06 17:55:00 | 208                            | W<br>W          |                |                |
| 1/7 - 70 - 477<br>1/7 - 777                | m3000-03-xscf0(10.20.1.11)                               | ISX C (InfraStruxure Central) | 本体装置の消費電力値                 | 2011/06/06 18:00:00 | 199                            | ŵ               |                |                |
| 5 949 40<br>КР(D)                          | m3000-03-xscf0(10.20.1.11)                               | ISX C (InfraStruxure Central) | 本体装置の消費電力値                 | 2011/06/06 18:10:00 | 208                            | ŵ               |                |                |
| ドライ接点(Y)                                   | m3000-03-xscf0(10.20.1.11)                               | ISX C (InfraStruxure Central) | 本体装置の消費電力値                 | 2011/06/06 18:15:00 | 208                            | W               |                |                |
| モーション(M)                                   | m3000-03-xscf0(10.20.1.11)                               | ISX_C (InfraStruxure Central) | 本体装置の消費電力値                 | 2011/06/06 18:20:00 | 210                            | W               |                |                |
| 温度                                         | m3000-03-xscf0(10.20.1.11)                               | ISX_C (InfraStruxure Central) | 本体装置の消費電力値                 | 2011/06/06 18:25:00 | 205                            | W               |                |                |
| 温度 二 二 二 二 二 二 二 二 二 二 二 二 二 二 二 二 二 二 二   | m3000-03-xscf0(10.20.1.11)                               | ISX_C (InfraStruxure Central) | 本体装置の消費電力値                 | 2011/06/06 18:30:00 | 208                            | W               |                |                |
| 他の状態                                       | m3000-03-xscf0(10.20.1.11)                               | ISX_C (InfraStruxure Central) | 本体装置の消費電力値                 | 2011/06/06 18:35:00 | 215                            | W               |                |                |
| 1世())(1)(1)(1)(1)(1)(1)(1)(1)(1)(1)(1)(1)( | m3000-03-xsct0(10.20.1.11)                               | ISK_C (InfraStruxure Central) | 本1年後直の消費電力1個<br>大体は異の決帯電力は | 2011/06/06 18:40:00 | 200                            | Ŵ               |                |                |
|                                            | m3000-03-xscf0(10.20.1.11)                               | ISX C (Infrastruxure Central) | 本体结果心治毒素力值                 | 2011/06/06 18:50:00 | 200                            | ŵ               |                |                |
| 電法 (A)(C)                                  | m3000-03-xscf0(10.20.1.11)                               | ISX C (InfraStruxure Central) | 本体装置の消費電力値                 | 2011/06/06 18:55:00 | 206                            | ŵ               |                |                |
| 電力 (kVA)                                   | m3000-03-xscf0(10.20.1.11)                               | ISX C (InfraStruxure Central) | 本体装置の消費電力値                 | 2011/06/06 19:00:00 | 209                            | ŵ               |                |                |
| 電力 &W)                                     | m3000-03-xscf0(10.20.1.11)                               | ISX C (InfraStruxure Central) | 本体装置の消費電力値                 | 2011/06/06 19:05:00 | 209                            | W               |                |                |
| 電力 (VA)                                    | m3000-03-xscf0(10.20.1.11)                               | ISX_C (InfraStruxure Central) | 本体装置の消費電力値                 | 2011/06/06 19:10:00 | 209                            | W               |                |                |
| 電力 (ワット)                                   | m3000-03-xscf0(10.20.1.11)                               | ISX_C (InfraStruxure Central) | 本体装置の消費電力値                 | 2011/06/06 19:15:00 | 211                            | W               |                |                |
| 電力量 (kWh)                                  | m3000-03-xscf0(10.20.1.11)                               | ISX_C (InfraStruxure Central) | 本体装置の消費電力値                 | 2011/06/06 19:20:00 | 206                            | W               |                |                |
| 露点(E)                                      | m3000-03-xscf0(10.20.1.11)                               | ISX_C (InfraStruxure Central) | 本体装置の消費電力値                 | 2011/06/06 19:25:00 | 205                            | W               |                |                |
|                                            | m3000-03-xscf0(10.20.1.11)                               | ISX_C (InfraStruxure Central) | 本体装置の消費電力値                 | 2011/06/06 19:30:00 | 210                            | W               |                |                |
| ▼ 1条仔済みレホート                                | m3000-03-xsct0(10.20.1.11)                               | ISA_C (IntraStruxure Central) | 本は狂異の治毒電力値                 | 2011/06/06 19:30:00 | 200                            |                 |                |                |
| Pool: Mount PDU (AP7000) 画法店               | m3000-03-xsc10(10.20.1.11)                               | ISX_C (InfraStruxure Central) | 本体结果心治毒素力值                 | 2011/06/06 10:45:00 | 205                            | Ŵ               |                |                |
| SPARC Enterprise M3000沿費雷力值                | m3000-03-xscf0(10.20.1.11)                               | ISX C (InfraStruxure Central) | 本体装置の消費電力値                 | 2011/06/06 19:40:00 | 208                            | ŵ               |                |                |
| SPE #1 Report                              | m3000-03-xscf0(10.20.1.11)                               | ISX C (InfraStruxure Central) | 本体装置の消費電力値                 | 2011/06/06 19:55:00 | 204                            | ŵ               |                |                |
| ヤンサー履歴レポート                                 | m3000-03-xscf0(10.20.1.11)                               | ISX C (InfraStruxure Central) | 本体装置の消費電力値                 | 2011/06/06 20:00:00 | 211                            | Ŵ               |                |                |
| ↓ 「おう」サー扇藤しポート(1) 🕑 🖌                      | m3000-03-xscf0(10.20.1.11)                               | ISX_C (InfraStruxure Central) | 本体装置の消費電力値                 | 2011/06/06 20:05:00 | 205                            | W               |                |                |
|                                            | m3000-03-xscf0(10.20.1.11)                               | ISX_C (InfraStruxure Central) | 本体装置の消費電力値                 | 2011/06/06 20:10:00 | 206                            | W               |                |                |
| レポートの生成                                    | m3000-03-xscf0(10.20.1.11)                               | ISX_C (InfraStruxure Central) | 本体装置の消費電力値                 | 2011/06/06 20:15:00 | 206                            | W               |                |                |
| 5 - 7 - 7 - 7 - 7 - 7 - 7 - 7 - 7 - 7 -    | m3000-03-xscf0(10.20.1.11)                               | ISX_C (InfraStruxure Central) | 本体装置の消費電力値                 | 2011/06/06 20:20:00 | 202                            | W               |                | ~              |
| L]                                         |                                                          |                               |                            | 🔇 4 10 デバイス 🖧       | 0 デバイス検出                       | が進行中です。 ユー      | -ザー: apc   サーバ | -: 10.20.1.110 |
|                                            |                                                          |                               |                            |                     |                                |                 |                |                |

図11. テーブルレポート画面